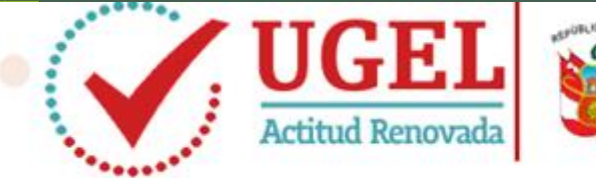

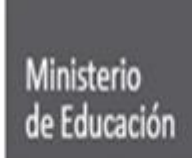

Unidad de Gestión Educativa Local Nº 07 Área de Supervisión y Gestión del Servicio Educativa

# 000 MANUAL PARA **CONVALIDACION DE ESTUDIOS EN EL EXTRANJERO** SIAGIE 2016 - 2017 **UGEL 07** siagie

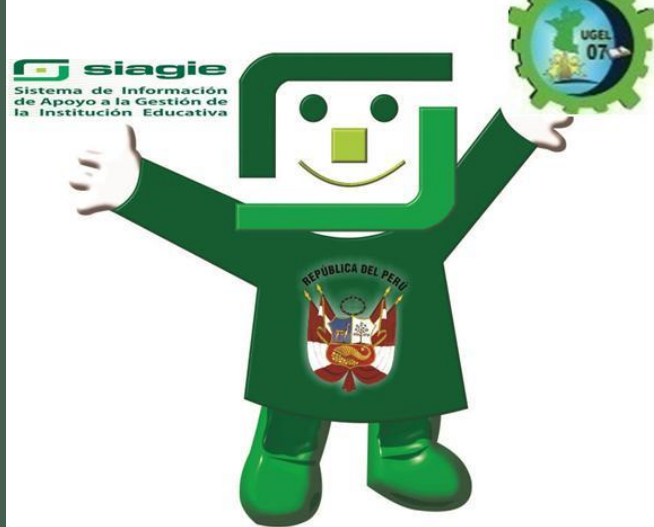

## **RESOLUCION JEFATURAL de CONVALIDACION emitida por MINEDU**

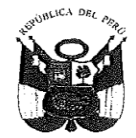

### Resolución Jefatural Nº 2303-2016 -MINEDU/ SG - OACIGED

Lima, 11/11/2016

#### VISTO:

El expediente Nº 0184819 - 2016, de un total de (22) folios útiles; por medio del cual, el administrado: Dario Alejandro Molina Velez, de D.N.I. Nº48467155, solicita la convalidación de los estudios primarios realizados en la República de Colombia, por el alumno: Mateo Molina Gomez, de Carné de Extranjería Nº 001381187, en la Institución Educativa: Colegio Universidad Pontificia Bolivariana, ubicada en la localidad de Medellín - República de Colombia; trámite para el cual, se adjunta las Copias Fedateadas del Primero, Segundo, Tercero, Cuarto, Quinto y Sexto Grados de Educación Básica Primaria de Colombia; y Copia Fedateada del Registro Civil de Nacimiento N°39132529, emitido por la Registraduría Nacional del Estado Civil de la República de Colombia. Asimismo, el referido administrado, señala que el alumno en mención, subsanará las asionaturas desaprobadas, en la Institución Educativa: Internacional de Lima, de Código Modular Nº 1513043, ubicada en el distrito de Santiago de Surco, de la provincia de Lima, del departamento de Lima, y,

#### CONSIDERANDO:

Que, de acuerdo al Convenio Andrés Bello de Integración Educativa, Científica, Tecnológica y Cultural, aprobado por Resolución Legislativa Nº 26460, los Estados Miembros del mismo reconocerán los estudios primarios o de enseñanza general básica y de educación media o secundaria, para permitir su continuidad o la obtención de los certificados correspondientes a cursos, niveles modalidades o grados aprobados en cualquiera de aquellos;

Que, mediante el Decreto Supremo Nº012-99-ED, se aprueba el Reglamento del "Reconocimiento de los Estudios de Educación Primaria o Secundaria, completos o parciales, realizados en cualquiera de los países miembros del Convenio Andrés Bello";

Que, la Secretaría Ejecutiva del Convenio Andrés Bello - SECAB, cumple con publicar la Tabla de Equivalencias de la Educación Primaria o Básica y Media o Secundaria de los Países del Convenio Andrés Bello (Bolívia, Colombia, Cuba, Chile, Ecuador, España, México, Panamá, Paraguay, Perú, República Dominicana y Venezuela), con actualización al periodo 2014;

Que, el literal c) del artículo 5° del Reglamento del "Reconocimiento de los Estudios de Educación Primaria o Secundaria, completos o parciales, realizados en cualquiera de los países miembros del Convenio Andrés Bello", aprobado mediante Decreto Supremo Nº12-99-ED, señala que: (...)" c) En el caso de que algún solicitante no haya aprobado una o varias asignaturas de un año, curso o grado escolar, pero que la legislación de su país le permita continuar en el inmediato superior, deberá rendir una prueba de esa o esas asignaturas en el país de origen o en el establecimiento educativo donde vaya a continuar estudios conforme a la legislación vigente." (...)

Que, mediante la Directiva Nº 004-VMGP-2005, aprobada mediante Resolución Ministerial N°0234-2005-ED, se dictaron las normas, orientaciones y procedimientos pedagógicos y dministrativos para la evaluación de los aprendizajes de acuerdo con el Diseño Curricular Bacional de la Educación Básica Regular; en cuyo numeral 5.12.2, señala que (...) "El proceso de onvalidación consiste en el reconocimiento automático, por equivalencia, de los estudios aprobados que se acrediten mediante los correspondientes certificados. En los casos en los que el estudiante procede de un país que pertenece al Convenio Andrés Bello o a algún otro convenio bilateral, se aplicaran las tablas de equivalencias y condiciones vigentes."(...);

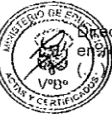

Que, el numeral 2.2.4 del Informe Nº 265-2015/MINEDU/VMGP-DIGEBR, emitido por la racción General de Educación Básica Regular del Ministerio de Educación, expresa lo siguiente elación a la subsanación de áreas desaprobadas de los estudios realizados en el extranjero: cuando el interesado presenta una o varias asignaturas desaprobadas de un año o grado escolar, pero los países de procedencia permiten, aun en dichas condiciones, la promoción al año o grado superior, procede la evaluación de subsanación de dichas materias." (...)

Que, de la revisión de los certificados de estudios presentados, se determina que el referido alumno deberá rendir el examen de subsanación de la asignatura desaprobada, equivalente a la siguiente área pedagógica:

| Ì | Años / Grados | Nivel          | Áreas Pedagógicas a subsanar |
|---|---------------|----------------|------------------------------|
|   | Segundo       | Primaria – EBR | Matemática                   |

Que, es necesario precisar que el referido alumno, subsanará la asignatura desaprobada, en la siguiente Institución Educativa:

| Institución Educativa | Internacional de L | ima      | Gestión:    | Particular           |
|-----------------------|--------------------|----------|-------------|----------------------|
| Código Modular N°     | 1513043 .          | Ubicada: | Santiago de | e Surco/ Lima / Lima |

Que, los artículos 18° y 19° del Reglamento la Ley N°28044 - Ley General de Educación, aprobado mediante Decreto Supremo Nº 011-2012-ED; establecen los medios de articulación del Sistema Educativo Nacional:

De acuerdo a lo opinado en el Informe N°2247-2016-MINEDU/SG-OACIGED-AyC y de conformidad con lo establecido en el Decreto Supremo Nº012-99-ED, la Directiva Nº004-VMGP-2005, aprobada por Resolución Ministerial N°234-2005-ED, el Informe N° 265-2015/MINEDU/VMGP-DIGEBR y en el literal h) del Artículo 102° del Reglamento de Organización y Funciones del Ministerio de Educación, aprobado por el Decreto Supremo N°001-2015-MINEDU;

#### SE RESUELVE:

Artículo 1.- RECONOCER, los estudios cursados por:

| Alumno:                  | Mateo Molina Gomez                                                                                                    |
|--------------------------|----------------------------------------------------------------------------------------------------|
| Realizados en la Institu | ción Educativa:                                                                                                    |
| Colegio Universidad Pont | ificia Bolivariana                                                                                                    |
| Realizados en el país:   | República de Colombia                                                                                                  |
| Como equivalentes al:    | Primero, Segundo, Tercero, Cuarto, Quinto y Sexto Grados de la<br>Educación Básica Regular de Nivel Primario del Perú. |

Artículo 2.- AUTORIZAR, que el referido alumno rinda los exámenes de subsanación de las asignaturas desaprobadas, en la Institución Educativa señalada en el Formulario Único de Trámite que obra en el presente expediente, equivalentes a las siguientes áreas pedagógicas:

| Institución Educativa | Internacional de Lima |          | Gestión: | Particular            |
|-----------------------|-----------------------|----------|----------|-----------------------|
| Código Modular Nº     | 1513043               | Ubicada: | Santiago | de Surco/ Lima / Lima |

|       | Años / Grados | Nivel               | Áreas Pedagógicas a subsanar                    |
|-------|---------------|---------------------|-------------------------------------------------|
| 10.05 | Segundo       | Primaria – EBR      | Matemática                                      |
| Ð     | Articulo 3 CO | NVALIDAR, las demás | s asignaturas del programa oficial de estudios. |

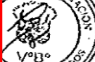

REGISTRESE Y COMUNIQUESE,

RICIA CORDOVA PEREZ ALBELA de la Oficina de Atención al Ciudedeno y Geetin Documental

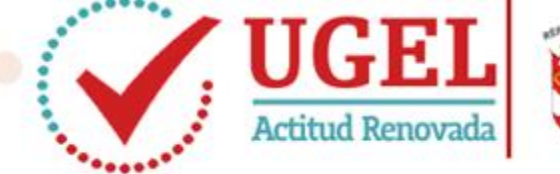

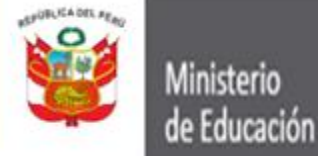

Unidad de Gestión Educativa Local Nº 07 Área de Supervisión y Gestión del Servicio Educativa

Para iniciar este proceso debemos verificar si el estudiante cuente con registro en SIAGIE. De tenerlo iniciamos la gestión en Ingreso – Reingreso, caso contrario lo registramos en el SIAGIE.

 Ingresamos a
 Estudiantes/Registro del estudiante

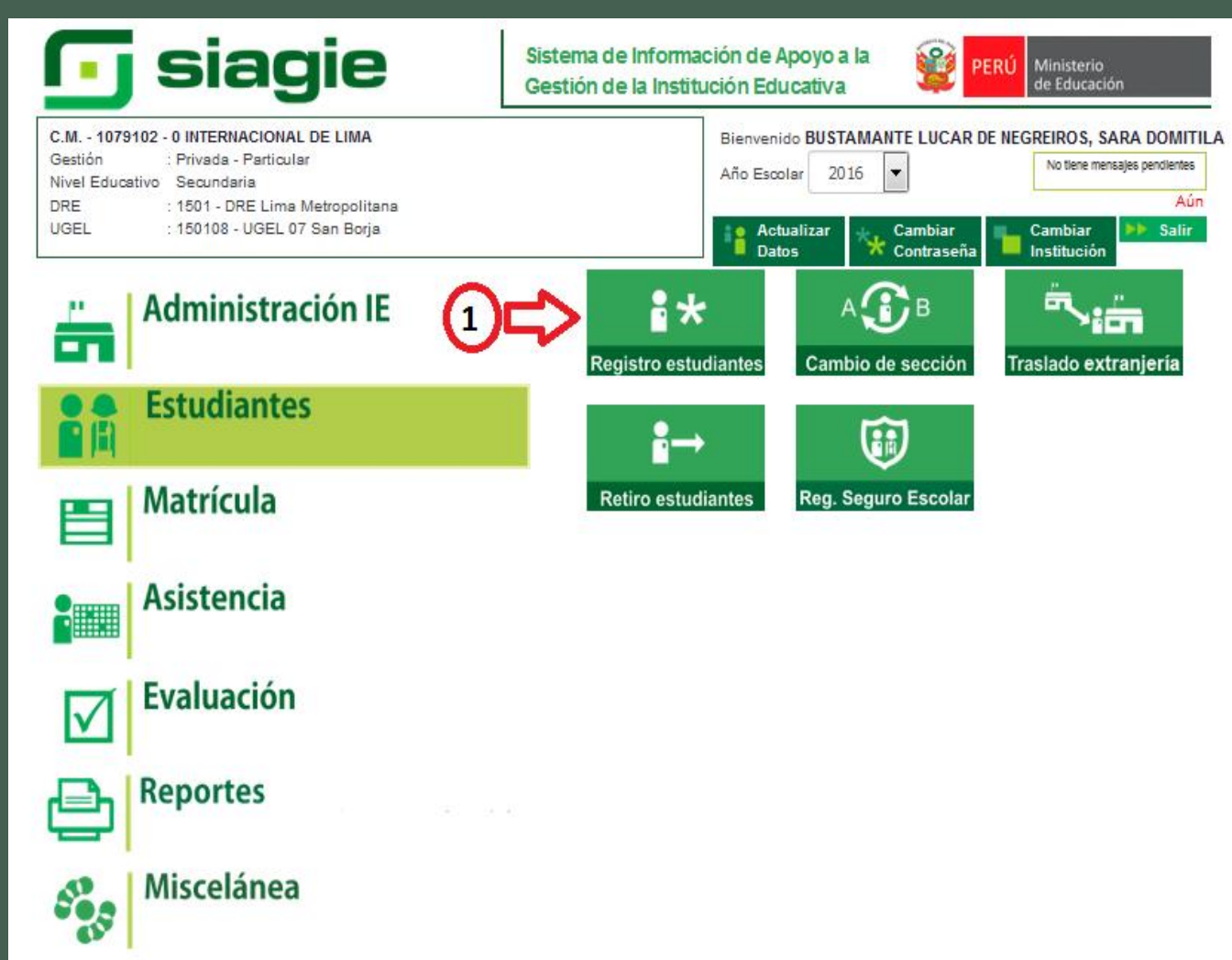

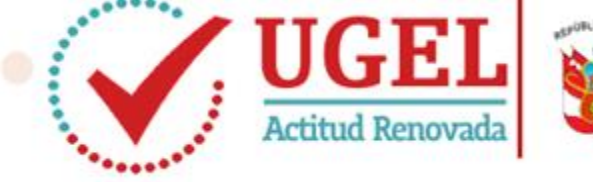

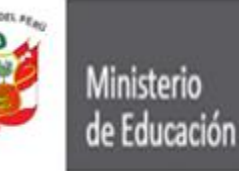

pasaporte, carné de

extranjería o apellidos y nombres del estudiante.

Dirección Regional de Educación de Lima Metropolitana

# Unidad de Gestión Educativa Local N° 07

Área de Supervisión y Gestión del Servicio Educativa

# ngresamos a Estudiantes/Registro del

estudiante

2.

Presionamos en el botón indicado, pues el estudiante no cuenta con DNI, por lo que debemos generar código del propio sistema

| · · · · · · · · · · · · · · · · · · ·                                                                                                    | -                                                                                  | - ·                                                 |                 |                                                   |                                     |                         |
|----------------------------------------------------------------------------------------------------|------------------------------------------------------------------------------------|-----------------------------------------------------|-----------------|---------------------------------------------------|-------------------------------------|-------------------------|
| C.M 1079102 - 0<br>Gestión :Pri<br>Nivel Educativdse<br>DRE/UGEL :150                                                                      | ) INTERNACIONAL DE LI<br>vada - Particular<br>cundaria<br>)1 - DRE Lima Metropolit | MA<br>ana/150108 - UGEL 07 Sar                      | 1 Borja         | Año Escolar <b>2016</b><br>Usuario: BU STAMANTE L | UCAR DE NEGREIROS,                  | rio<br>ación<br>SARA DO |
| 📔   Registro de                                                                                                    | l Estudiante                                                                       |                                                     |                 |                                                   | de Atrás                            | ? Ayuda                 |
| E:                                                                                                    | studiante                                                                          | Sal                                                 | ud              | Familia                                           |                                     |                         |
| lentificar<br>Principal Domicil                                                                                                    | io Laboral Comp                                                                    | olem Controles Es                                   | tado Activi     | dad Informaciór                                   |                                     |                         |
| Indique el número de DNI del<br>estudiante, para registrar un<br>nuevo estudiante o modificar<br>uno existente en el SIAGIE.               | Nº de DNI:     Registrar a un es                                                   | studiante nuevo con códig                           | o autogenerado, | , para estudiantes que n                          | o cuenten con DNI.                  | 2                       |
| Si la acción a realizar es<br>registrar un estudiante<br>nuevo, que NO CUENTA CON<br>DNI, debe indicar "Registrar<br>estudiante con código | Cocumento :                                                                        | <b>iqui si desea buscar un</b><br>Código Estudiante | estudiante      |                                                   | grese hasta cero (0) ietras y/o núi | meros.                  |
| autogenerado".<br>Si el estudiante ya fue<br>registrado y no cuenta con el<br>número de DNI, active la                                     |                                                                                    |                                                     |                 |                                                   |                                     |                         |
| ousqueda para buscar por<br>código de estudiante,                                                                                          |                                                                                    |                                                     |                 |                                                   |                                     |                         |

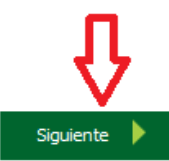

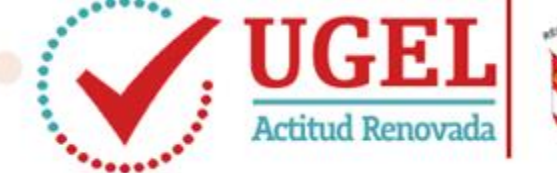

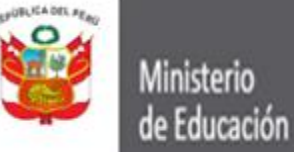

¢ Identificar Dirección Regional de Educación de Lima Metropolitana

C.M. - 1079102 - 0 INTERNACIONAL DE LIMA

Unidad de Gestión Educativa Local N° 07 Área de Supervisión y Gestión del Servicio Educativa

0

Observamos que el propio sistema nos genera un código de estudiante. Llenamos los datos del estudiante en todos los espacios que se visualizan

Finalmente 2. guardamos los cambios

| Nivel EducativdSec                                                                                                    | ada - Particular<br>undaria<br>Año Escolar 2016 v<br>Line in Differencii and (450402 LIGEL 07 San Boria                                                                                                    | de Ed   | ucación |
|----------------------------------------------------------------------------------------------------|----------------------------------------------------------------------------------------------------|---------|---------|
| Registro del                                                                                                    | Estudiante                                                                                                    | A Atrás | ? Ayuda |
| entificar Est                                                                                                    | tudiante Salud Familia                                                                                                    |         |         |
| Estudiante Domicilia<br>* Ingresar datos<br>obligatorios.<br>Verifique los datos<br>ingresados antes de grabar,<br>ya que, luego de continuar<br>con el proceso de matrícula,<br>podría tener problemas al<br>querer actualizar dichos<br>datos. | o       Laboral       Complem       Controles       Estado       Actividad       Informaciór         Información del Estudiante       Información del Estudiante       Información del Estudiante       16107910200018         DNI:       Validado con RENIEC       Código Estudiante       16107910200018         Posee Apellidos :       Mambos       Solo Paterno       Solo Materno         Apellido Paterno :       MOLINA       Apellido Materno :       GOMEZ         Nombres :       MATEO       *         Sexo : <ul> <li>Hombre</li> <li>Mujer</li> <li>Estado Civil:</li> <li>SOLTERO</li> <li>Validado Controles</li> <li>Materno</li> <li>Materno</li></ul> | Carg    | ar      |
|                                                                                                    | Datos de Nacimiento<br>Fecha : 01/03/2004 * © Calendario<br>País : Colombia<br>Ubigeo RENIEC : *<br>Lenguas<br>Lengua Materna : CASTELLANO • *<br>Segunda Lengua : NINGUNO • *                                                                                                    | Buscar  | ncelar  |

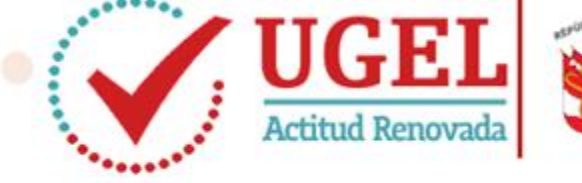

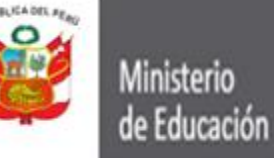

## Unidad de Gestión Educativa Local Nº 07

Área de Supervisión y Gestión del Servicio Educativa

Una vez guardado el registro pasamos directamente a:

- **4.** Información: Para grabar los datos del apoderado
- Iniciamos con la madre: Grabamos los datos y no olvidar de activar "vive con la madre" si existe convivencia entre ellos. Importante llenar datos de Instrucción y Religión.
- 6. Finalmente grabar

| C.M 1079102 - 0 II<br>Gestión :Priva<br>Nivel EducativoSecu                     | NTERNACIONAL DE LIMA<br>da - Particular<br>Maria<br>Melaria<br>DBE Lima Metracolitana (150102, UGEL 07, San Berja                                            |
|---------------------------------------------------------------------------------|----------------------------------------------------------------------------------------------------|
| Registro del                                                                    | Estudiante 44 Atrás ? Ayuda                                                                                                    |
| Estu                                                                            | diante Salud Familia                                                                                                    |
| entificar<br>Principal Domicilio                                                | Laboral Complem Controles Estado Actividad Informaciór                                                                                                    |
| <ul> <li>Ingresar datos</li> </ul>                                              | Estudiante: 16107910200018 - MOLINA GOMEZ, MATEO                                                                                                    |
| obligatorios.                                                                   | Datos Principales                                                                                                    |
|                                                                                 | Parentesco : SELECCIONE - Documento : Documento Naci -                                                                                                    |
|                                                                                 | Validado con RENIEC                                                                                                    |
|                                                                                 | Posee Apellidos 🗄 💿 Ambos 🔘 Solo Paterno 🔘 Solo Materno                                                                                                    |
|                                                                                 | Apellido Paterno : Apellido Materno :                                                                                                    |
|                                                                                 | Nombres : Sexo : O Hombre Mujer                                                                                                    |
|                                                                                 | Estado Civil : SOLTERO Vive? : O Sí No Vive con Estudiante                                                                                                   |
| C.M 1079102 - 0<br>Gestión :Priva<br>Nivel Educativadecu<br>Nivel Educativadecu | INTERNACIONAL DE LIMA<br>Ida - Particular<br>Indaria - DRE Lima Metropolitana/150108 - UGEL 07 San Boria - DRE Lima Metropolitana/150108 - UGEL 07 San Boria |
|                                                                                 | Columno, Busianna i Sonos Colle of San Borja                                                                                                    |
| Registro del                                                                    | Estudiante Atrás ? Ayuda                                                                                                    |
| 🚓 🛛 Esti                                                                        | udiante Salud Familia                                                                                                    |
| Familia                                                                         | Laboral Complem Controles Estado Actividad Informaciór                                                                                                    |
| * Ingresar datos                                                                | Estudiante: 16107910200018 - MOLINA GOMEZ, MATEO                                                                                                    |
| C I                                                                             | Datos Principales                                                                                                    |
| J. J. J. J. J. J. J. J. J. J. J. J. J. J                                        |                                                                                                    |
|                                                                                 | Posee Apellidos :                                                                                                    |
|                                                                                 | Anellide Paterno - UIDE MAS                                                                                                    |
|                                                                                 | Nombres - MARIA DEL ROSARI Savo - Out - Out -                                                                                                    |
|                                                                                 |                                                                                                    |
|                                                                                 | Estado Civil : SOLTERO Vive? : O Sí No                                                                                                    |
|                                                                                 | Datos de Nacimiento                                                                                                    |
|                                                                                 |                                                                                                    |
|                                                                                 | Ubigeo RENIEC :                                                                                                    |
|                                                                                 |                                                                                                    |
|                                                                                 | And Eacolar 2010 @ @ @ @ @ @ @ @ @ @ @ @ @ @ @ @ @ @                                                                                                    |
|                                                                                 | Domicilio : Teléfono: Celular:                                                                                                    |
| -                                                                               |                                                                                                    |
|                                                                                 | Instrucción : SUPERIOR UNIV.( V Ocupación : AMA DE CASA                                                                                                    |
|                                                                                 | Centro de Trabajo : Email :                                                                                                    |
| L L                                                                             | Religión : CRISTIANA - CATOLICA                                                                                                    |
|                                                                                 | Cable                                                                                                    |
| ID: 28845051                                                                    |                                                                                                    |

Detector Researcing 2016 - MINEDI L. SLAGIE 2

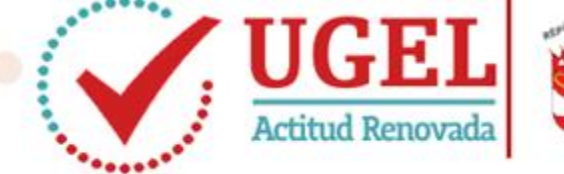

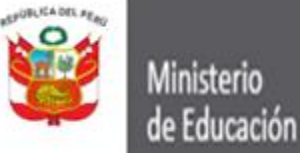

Unidad de Gestión Educativa Local Nº 07

UNIV.COMPLETA

Área de Supervisión y Gestión del Servicio Educativa

Igualmente se graba los datos del padre, y una vez concluido, copiamos el código de estudiante para iniciar el proceso de Convalidación por estudios en el extranjero

| 📔   Registro de              | el Estudiante     |                      |                      |                           | 🔫 Atras 🛛 ? Ayuda     |
|------------------------------|-------------------|----------------------|----------------------|---------------------------|-----------------------|
|                              | studiante         | è è                  | Salud                | Familia                   |                       |
| lentificar Principal Domicii | lo 🔪 Laboral 🔪 C  | omplem. Control      | es Estado            | Actividad Información     |                       |
| Familia > Informació         | n                 |                      |                      |                           |                       |
| Ingresar datos obligatorios. | Estudiante:       | 16107910200          | 018 MOLINA GOI       | MEZ, MATEO                |                       |
|                              | Datos Principale  | 5                    |                      |                           |                       |
|                              | Parentesco        | SELECCIONE           | Document             | to : Documento Nac        | си 🗸                  |
|                              | Validado con F    | RENIEC               |                      |                           |                       |
|                              | Posee Apellidos   | : 🔘 Ambos 🔘 S        | olo Paterno 🔘 Solo M | faterno                   |                       |
|                              | Apellido Paterno  | :                    | Apellido             | Materno :                 |                       |
|                              | Nombres           | :                    | * Sexo               | : 💿 Hombre 🔘              | Mujer                 |
|                              | Estado Civil      | SOLTERO              | ✓ ¿Vive?             | : 🔘 si 🔘 No 🔲 V           | /ive con Estudiante   |
|                              | Datos de Nacimien | ito                  |                      |                           |                       |
|                              | Fecha             | :                    | 📑 Calend             | dario Pals :              | : Perú 🚽              |
|                              | Ublgeo RENIEC     | :                    |                      |                           | Suscar                |
|                              | Otros Datos del   | Familiar             |                      |                           |                       |
|                              | Domicilio         | :                    |                      | Teléfono:                 | Celular:              |
|                              |                   |                      |                      |                           |                       |
|                              | Instrucción       | SELECCIONE           | - Ocupación          | 1 :                       | ]                     |
|                              | Centro de Trabajo | :                    | Ema                  | all :                     |                       |
|                              | Religión          | : NINGUNA            | <b>•</b>             |                           |                       |
|                              |                   |                      |                      |                           | 🔜 Grabar 🛛 🚫 Cancelar |
|                              | Lista de Familia  | res del Estudiante   | Mine                 | Edad Cando Instance       | Tolof Col Accience    |
|                              | Parentesco        | LUDEÑAS ROMAN        | vive                 | Edad Grado Instruc.       | Telef.A.C. ACGORES    |
|                              | MADRE             | MARIA DEL<br>ROSARIO | 1                    | SUPERIOR<br>UNIV.COMPLETA | ı 🦻 🌶 🗙               |
|                              | DADRE             | MOLINA VELEZ         |                      | SUPERIOR                  |                       |

ALEJANDRO

ID:28845051

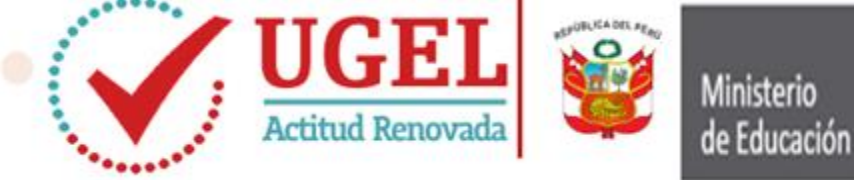

Unidad de Gestión Educativa Local Nº 07

Área de Supervisión y Gestión del Servicio Educativa

## <u>CONVALIDACION DE ESTUDIOS EN EL EXTRANJERO CON ÁREA A</u> <u>CARGO EN AÑO ANTERIOR AL DE CONVALIDARSE</u>

Para realizar este proceso se debe seguir los siguientes pasos:

Ingresamos a MATRICULA/INGRESO-REINGRESO

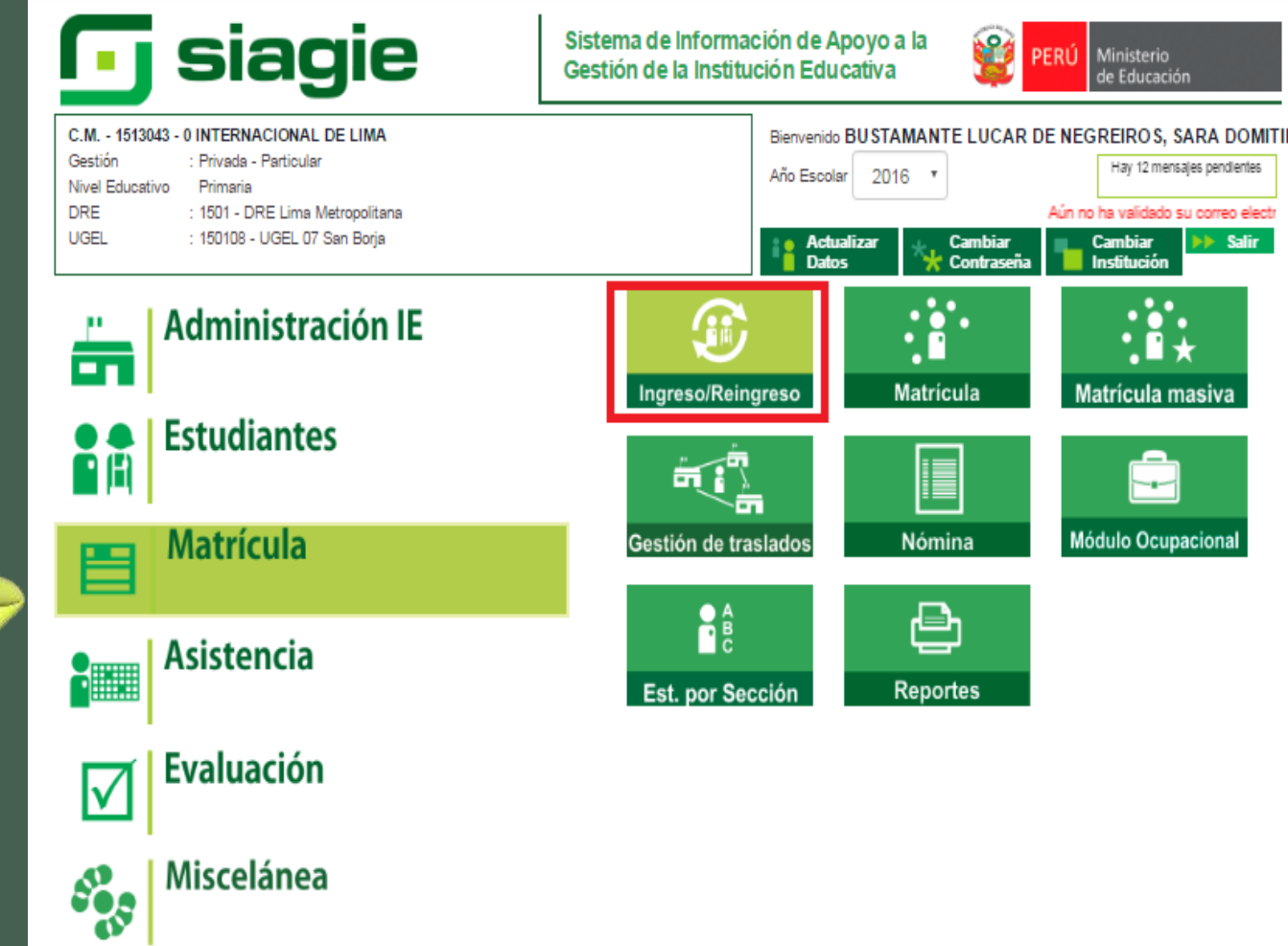

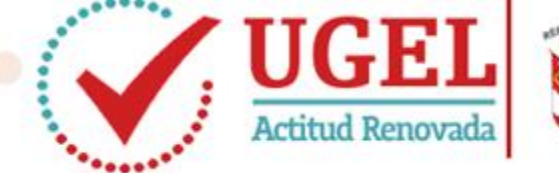

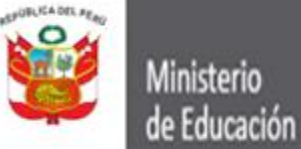

C.M. - 1513043 - 0 INTERNACIONAL DE LIMA

:Privada - Particular

:1501 - DRE Lima Metropolitana/150108 - UGEL 07 San Borja

Gestión

DRE/UGEL

Nivel Educativo Primaria

Unidad de Gestión Educativa Local Nº 07

Año Escolar 2016 🔹

Área de Supervisión y Gestión del Servicio Educativa

1

Usuario: BUSTAMANTE LUCAR DE NEGREIROS, SARA DOMITILA

ÞERÚ

Ministerio de Educación

Al ingresar a esta ventana, presionar en NUEVA SOLICITUD

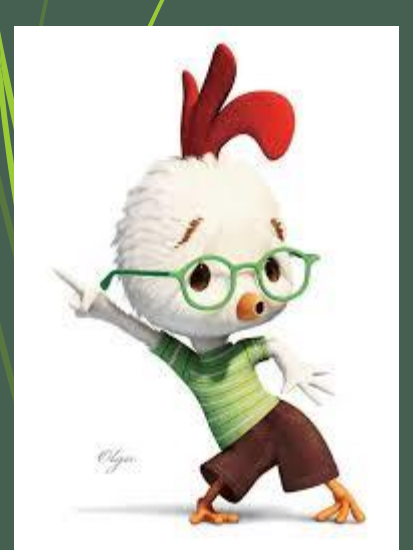

|                 | alificula > filgre                              | SU/Re        | ingreso de e         | estudiantes            |       |               |                       |            | <ul> <li>▲&lt; Atr</li> </ul> |
|-----------------|-------------------------------------------------|--------------|----------------------|------------------------|-------|---------------|-----------------------|------------|-------------------------------|
| 3úsq            | ueda:                                           |              |                      |                        |       |               | Sorrar filtro         | os de búsq | lueda                         |
| oo<br>Seleccion | e                                               | •            | Estado<br>Seleccione |                        | •     | Nº de solicit | Filtrar por número de | solicitud  |                               |
| vellido Paterno | )                                               |              | Apellido Materno     |                        |       | Nombres       |                       |            |                               |
|                 |                                                 |              |                      |                        |       | R             | Descargar 🕇           | 'Nueva So  | olicitud                      |
| ltem<br>A       | Apellidos y Nombres<br>Vo se encontraron regist | DNI/C<br>ros | ódigo de estudiante  | Grado evaluado         | N° de | expediente    | Fecha de solicitud    | Тіро       | Estado                        |
|                 |                                                 |              |                      | C Registro de resultad | dos   | ⊗ Eliminar    | solicitud 🔎           | Acta Eval  | luación                       |

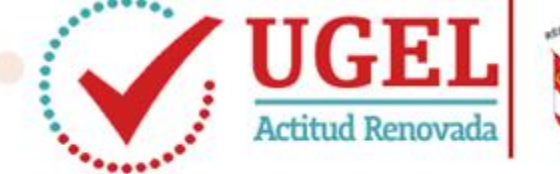

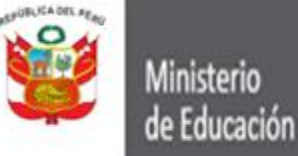

Unidad de Gestión Educativa Local N° 07 Área de Supervisión y Gestión del Servicio Educativa

Debemos tener en cuanta que el grado a convalidarse en el Sistema es el último grado de estudios realizado en el país de origen:

Se selecciona el registro del estudiante según cuente con DNI o código de estudiante

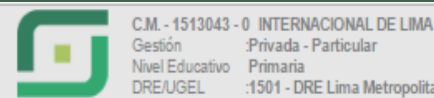

Privada - Particular Nivel Educativo Primaria :1501 - DRE Lima Metropolitana/150108 - UGEL 07 San Borja

### Matrícula > Ingreso/Reingreso de estudiantes

Año Escolar 2016 \* 9

Usuario: BUSTAMANTE LUCAR DE NEGREIRO S. SARA DOMITILA

**44** Atrás

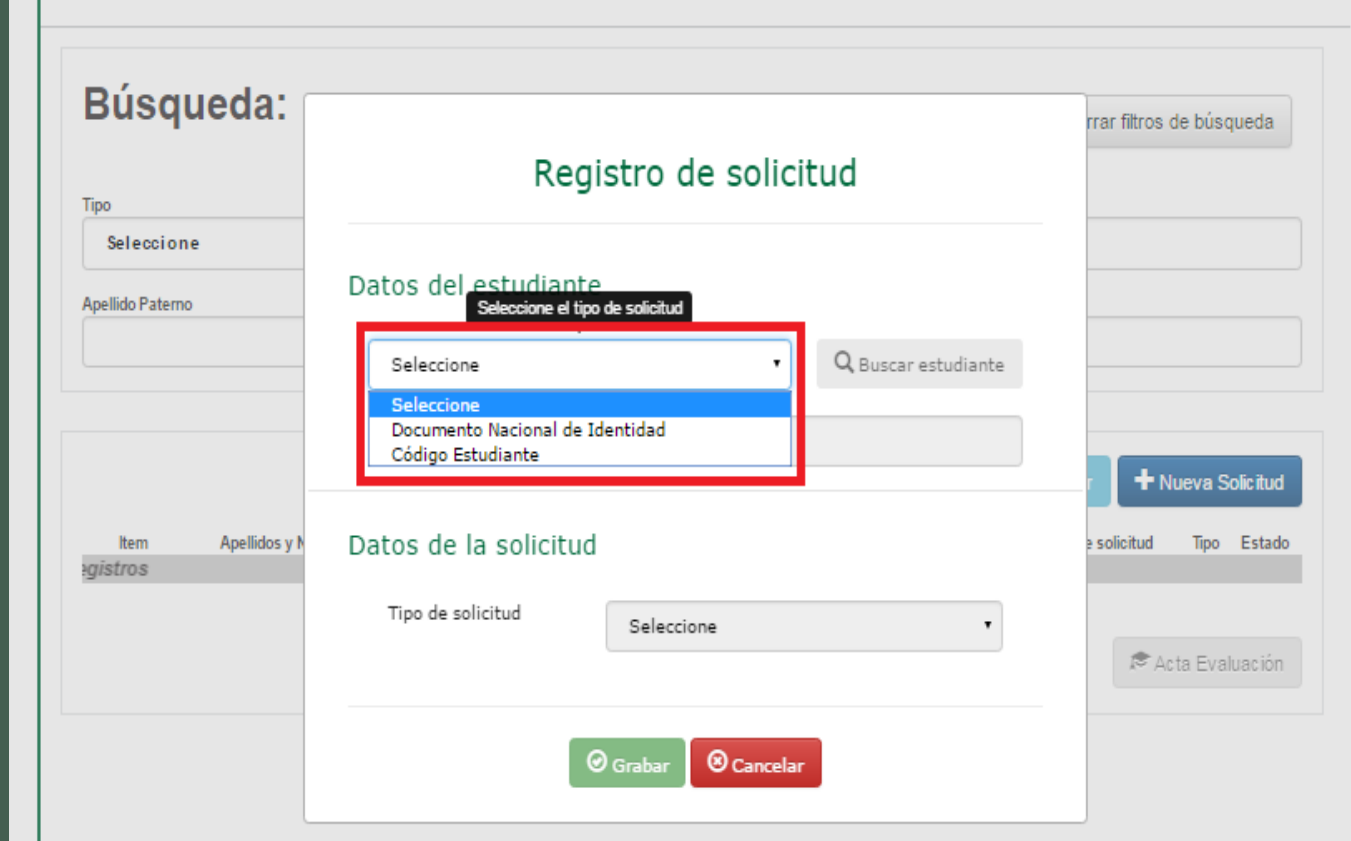

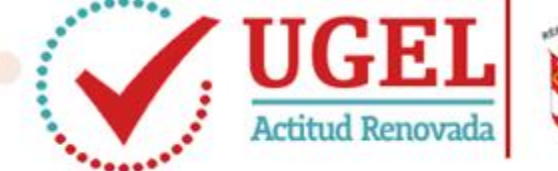

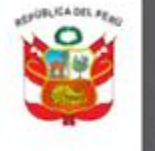

Ministerio de Educación Dirección Regional de Educación de Lima Metropolitana

Unidad de Gestión Educativa Local Nº 07 Área de Supervisión y Gestión del Servicio Educativa

 Se digita el código de estudiante o DNI según sea el caso
 Hacer clic en buscar
 El sistema identifica al estudiante y presionamos en aceptar para

continuar

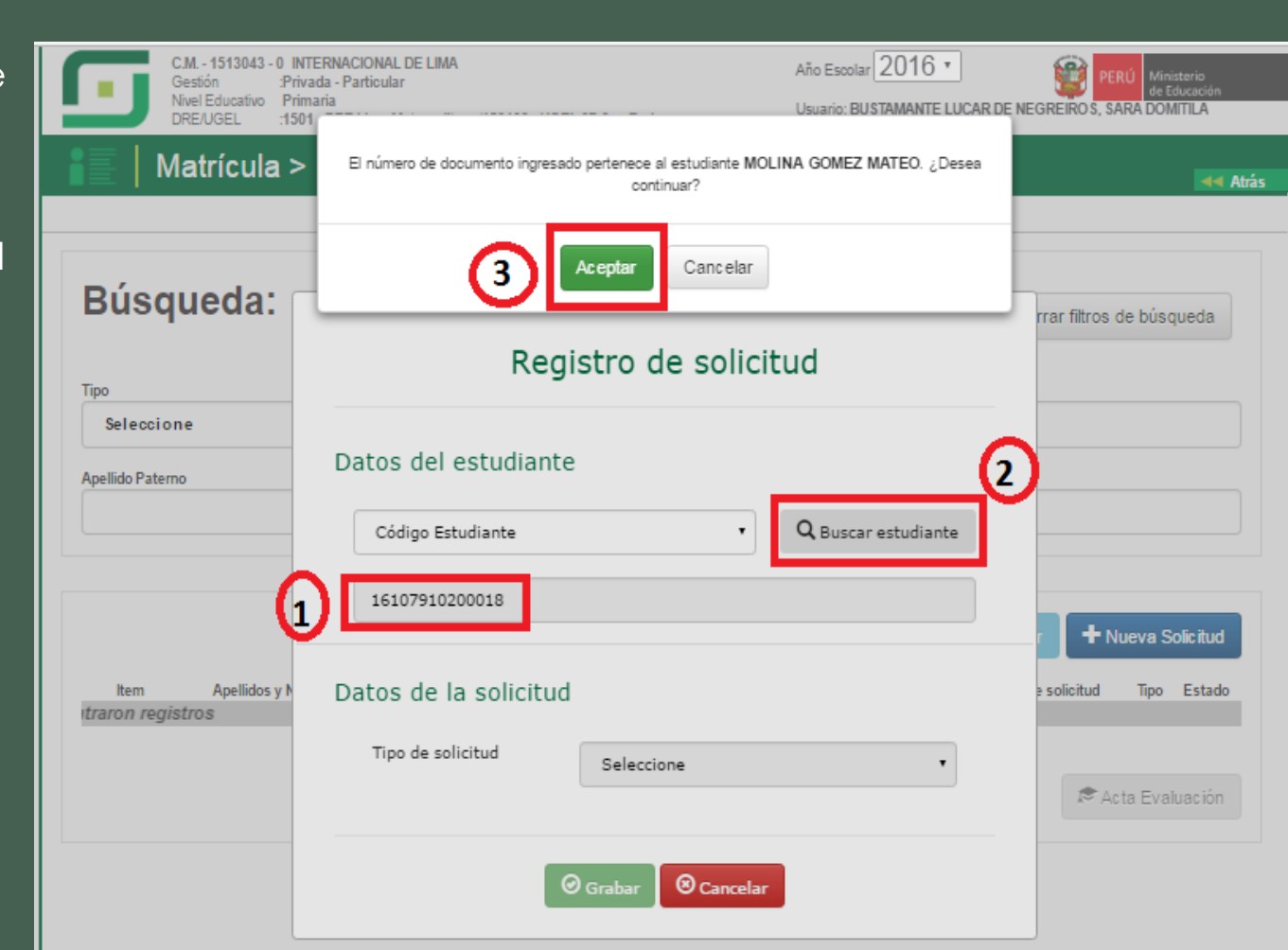

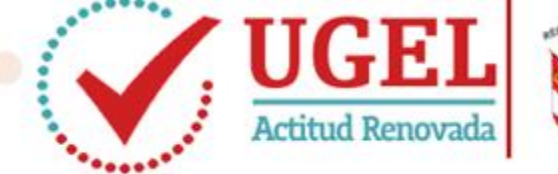

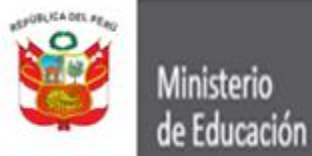

Dirección Regional de Educación de Lima Metropolitana

Unidad de Gestión Educativa Local N° 07 Área de Supervisión y Gestión del Servicio Educativa

En esta sub ventana 4. seleccionamos CONVALIDACION y presionamos en aceptar

| C.M 1513043 - 0 IN<br>Gestión :Priv<br>Nível Educativo Prin<br>DRE/UGEL :150 | TERNACIONAL DE LIMA<br>ada - Particular<br>naria<br>1 - DRE Lima Metropolitana/150108 - UGEL 07 San Borja | Año Escolar 2016 •<br>Usuario: BUSTAMANTE LUCAR I | PERÚ Ministerio<br>de Educación<br>DE NEGREIRO S, SARA DOMITILA |
|------------------------------------------------------------------------------|----------------------------------------------------------------------------------------------------|---------------------------------------------------|-----------------------------------------------------------------|
| 📕   Matrícula >                                                              | Ingreso/Reingreso de estudiante                                                                           | es                                                | <b></b>                                                         |
| <b>B</b> úaguada:                                                            | Registro de sol                                                                                           | icitud                                            |                                                                 |
| Busqueua.                                                                    | Datos del estudiante                                                                                      |                                                   | rrar filtros de búsqueda                                        |
| Tipo<br>Seleccione                                                           | Código Estudiante                                                                                         | • Q Buscar estudiante                             |                                                                 |
| Apellido Paterno                                                             | 16107910200018                                                                                            |                                                   |                                                                 |
|                                                                              | Datos de la solicitud                                                                                     |                                                   |                                                                 |
| ltem Apellidos y N<br>No se encontraron reg                                  | MOLINA GOMEZ MATEO<br>Ultimos estudios:<br>Seleccione                                                     | el tipo de documento                              | r + Nueva Solicitud                                             |
|                                                                              | Tipo de solicitud<br>Seleccione<br>CONVALIDACIÓN<br>REVALIDACIÓN<br>PRUEBA DE UBICA<br>Grabar U Cance     | ACION                                             | Acta Evaluación                                                 |
|                                                                              |                                                                                                    |                                                   |                                                                 |

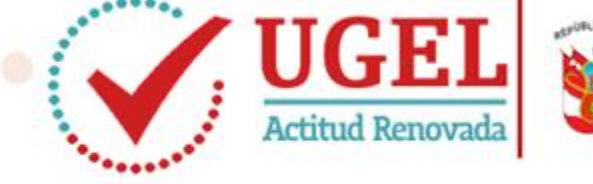

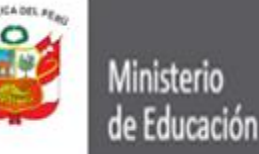

Unidad de Gestión Educativa Local Nº 07

Área de Supervisión y Gestión del Servicio Educativa

Digitamos dé acuerdo a lo mostrado: Tipo de solicitud: Convalidación Tipo de Conval. : Por estudios en el extranj. **País**: se digita el país de procedencia Fecha de solicitud: se coloca fecha entre enero o febrero del año en curso Nro. de Expediente: El nro. con el que la IE inicia el trámite para este caso. **Grado a matricular en 2016**: el que le corresponde según Res. Ministerial. Grado a convalidar: según el ítem anterior. Debemos tener en cuenta que la convalidación para los alumnos que van a er grado de secundaria deberá realizarse en Nivel Primaria. Observaciones:

inalmente presionar en GRABAR

| Reg                                    | istro de solicitud                                   |
|----------------------------------------|------------------------------------------------------|
| atos del estudiante                    |                                                      |
| Código Estudiante                      | • Q Buscar estudiante                                |
| 16107910200018                         |                                                      |
| atos de la solicitud                   |                                                      |
| MOLINA GOMEZ MATE<br>Ultimos estudios: | 0                                                    |
| Tipo de solicitud                      | CONVALIDACIÓN •                                      |
| Tipo de convalidación                  | POR ESTUDIOS EN EL EXTRANJERO                        |
| Pais                                   | Colombia *                                           |
| Fecha de solicitud                     | 10/02/2016                                           |
| Nº de expediente                       | 01-2016                                              |
| Grado a matricular en<br>el año 2016   | Primero de secundaria 🔹                              |
| Grado a convalidar                     | SEXTO<br>Ingrese las observaciones                   |
| Observaciones                          | Regularizacion de estudios procedente de<br>Colombia |

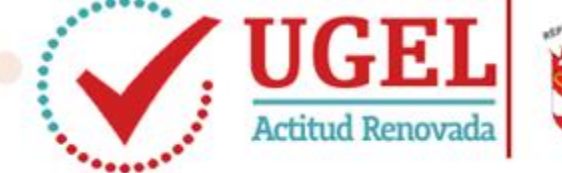

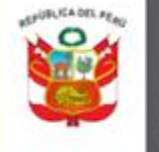

Ministerio

de Educación

Dirección Regional de Educación de Lima Metropolitana

Unidad de Gestión Educativa Local Nº 07 Área de Supervisión y Gestión del Servicio Educativa

Aparece el mensaje del registro correcto de la solicitud. Presionamos en aceptar y pasamos a la siguiente ventana

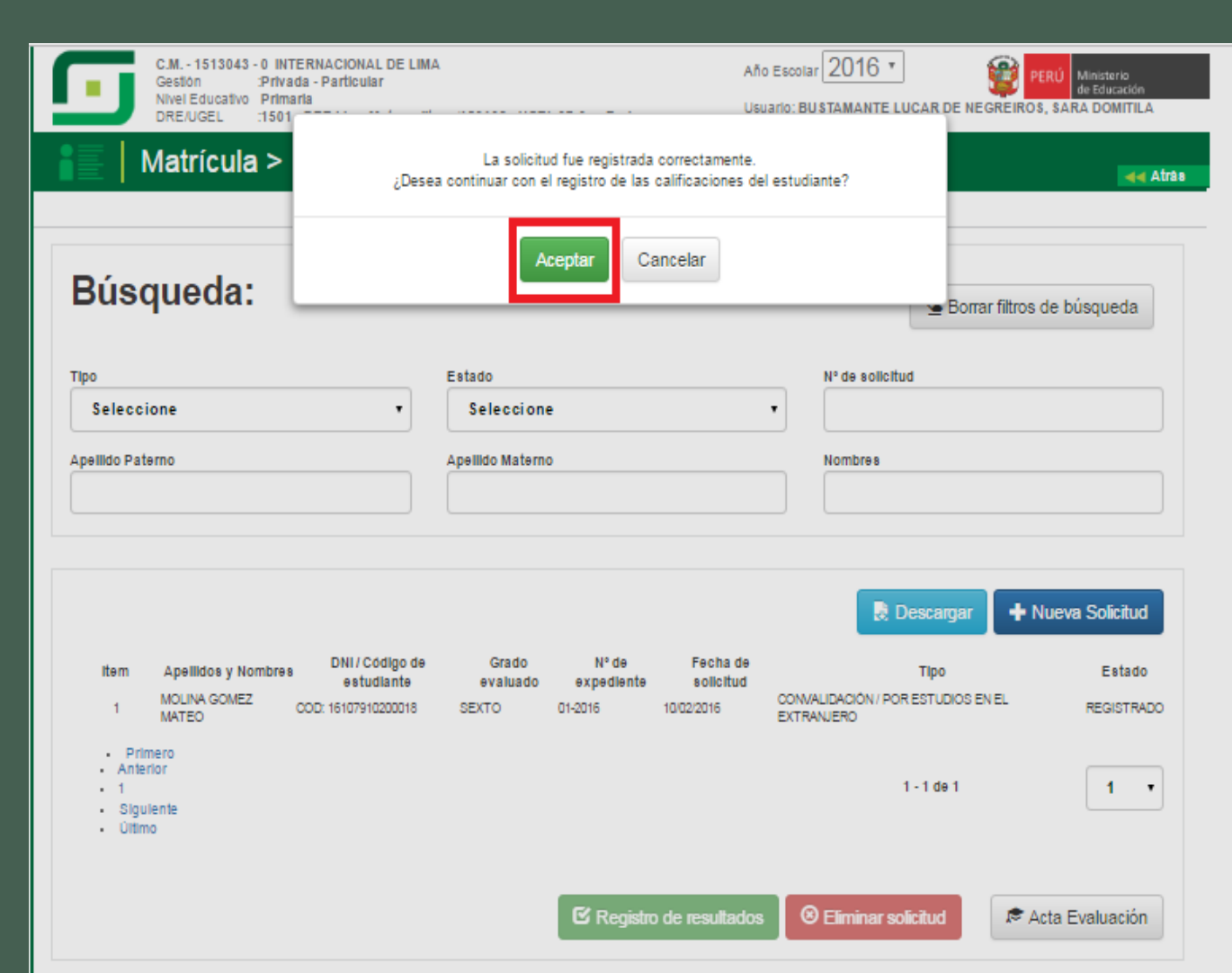

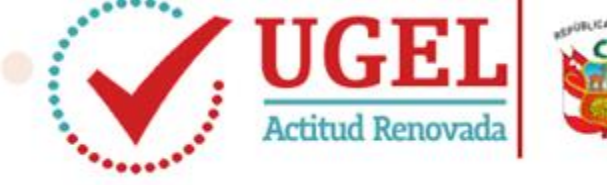

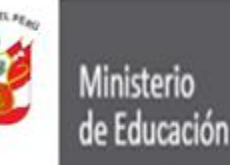

Unidad de Gestión Educativa Local Nº 07 Área de Supervisión y Gestión del Servicio Educativa

En esta sub ventana se verifica si tiene cursos a cargo.

Específicamente en este caso el estudiante proviene de Colombia con el curso a cargo de matemática del 2do grado(así lo indica la Res. Jefatural al inicio de esta presentación).

Nosotros vamos a convalidar 6to grado, lo que indica que en este proceso no consideramos el área a cargo.

El área a cargo se resolverá con Acta Manual de Subsanación. Por lo tanto presiona en NO

Fecha de Evaluación: fecha entre enero – febrero del pte año lectivo. Res. Directoral Nro: Como se indica y GRABAR

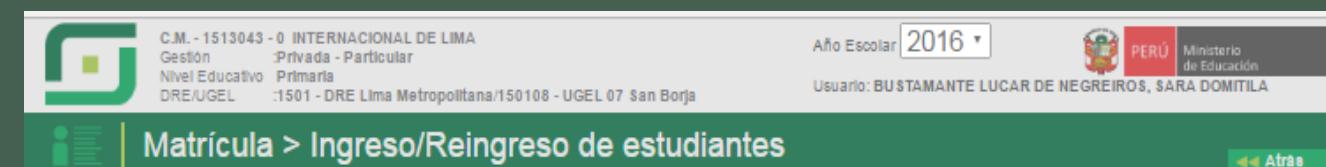

#### Búsqueda: Borrar filtros de búsqueda. Tipo Registro de resultados Selecc Apellido Pa Las calificaciones serán registradas para MOLINA GOMEZ MATEO en el grado SEXTO. Prueba de CONVALIDACIÓN01-2016-2016 ¿Cuenta con áreas desaprobadas? No olicitud Fecha de evaluación: 15/02/2016 Item Estado EGISTRADO Resolución directoral número: RES. JEF. 2303-2016-MINEDU Ant . 1 Sig Últ Cancelar 🕑 Graba uación

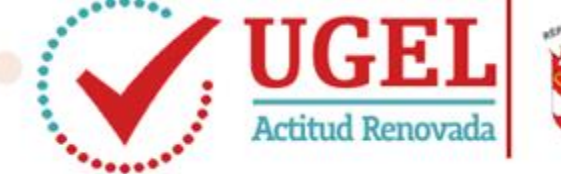

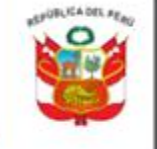

Ministerio de Educación Dirección Regional de Educación de Lima Metropolitana

Unidad de Gestión Educativa Local Nº 07 Área de Supervisión y Gestión del Servicio Educativa

Esta ventana nos indica que los resultados fueron grabados satisfactoriamente

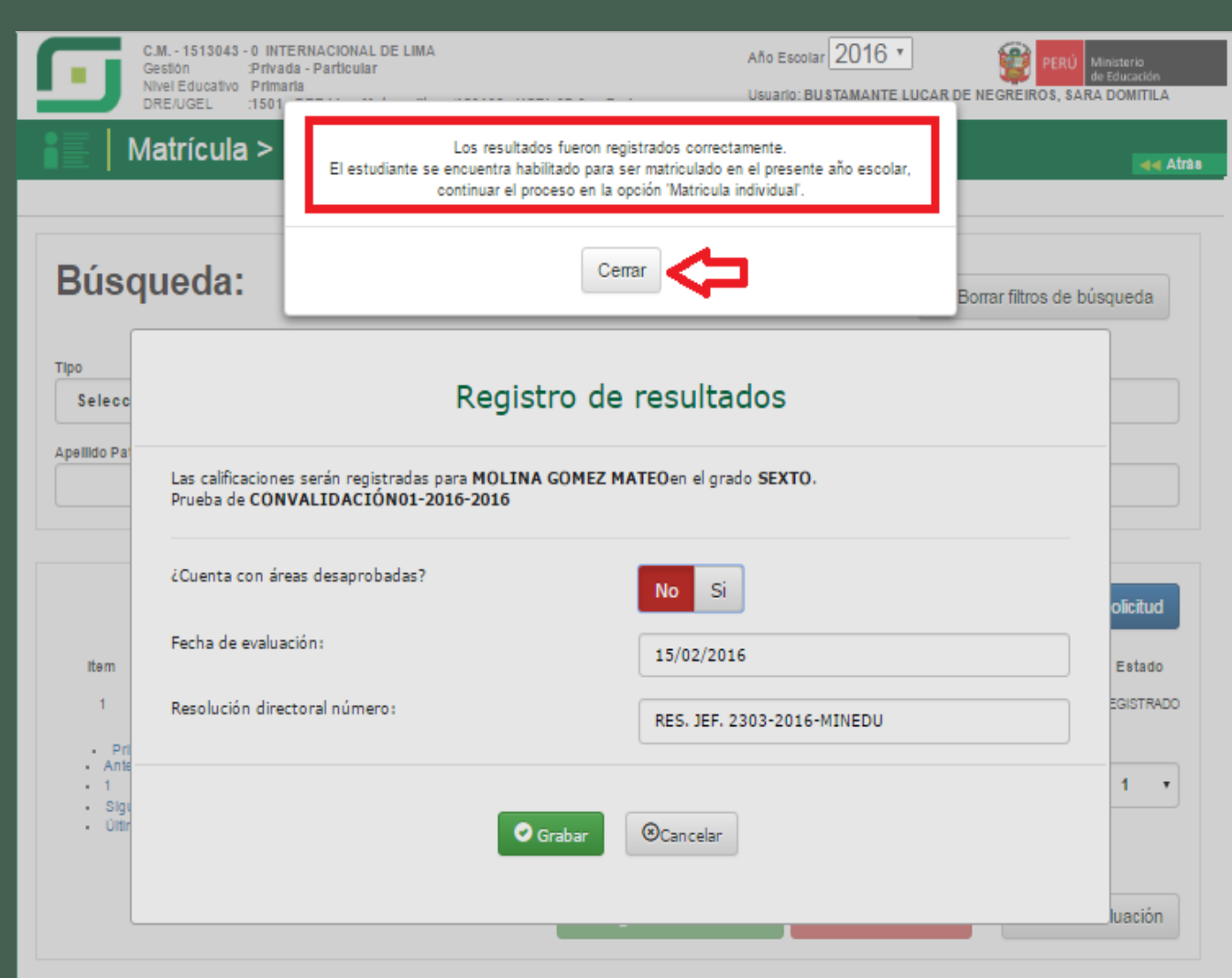

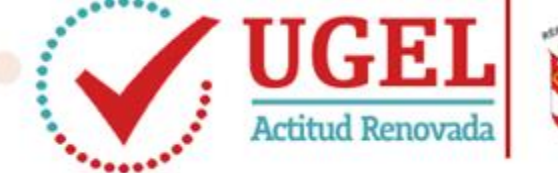

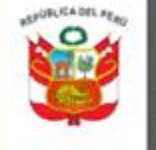

Ministerio de Educación

Gestión

DRE/UGEL

Nivel Educativo Primaria

C.M. - 1513043 - 0 INTERNACIONAL DE LIMA

:Privada - Particular

:1501 - DRE Lima Metropolitana/150108 - UGEL 07 San Borja

Dirección Regional de Educación de Lima Metropolitana

Unidad de Gestión Educativa Local N° 07

Año Escolar 2016 \*

Usuarlo: BUSTAMANTE LUCAR DE NEGREIROS

Área de Supervisión y Gestión del Servicio Educativa

Ministerio

SARA DOMITILA

La ventana nos muestra que el registro y la situación del proceso fue completada (ESTADO: COMPLETO), indicativo que podemos proceder con la matricula en el nivel secundario, como le corresponde.

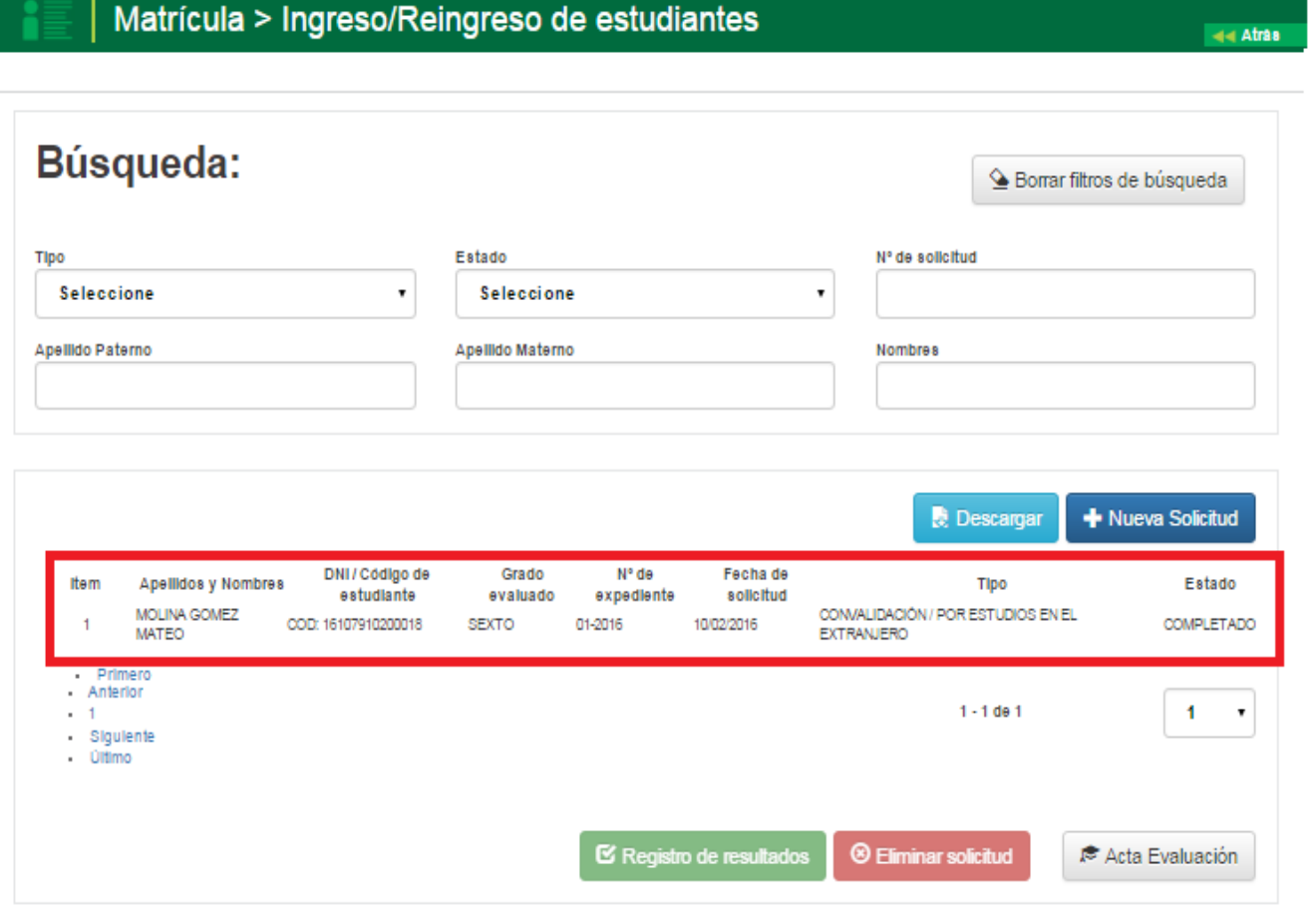

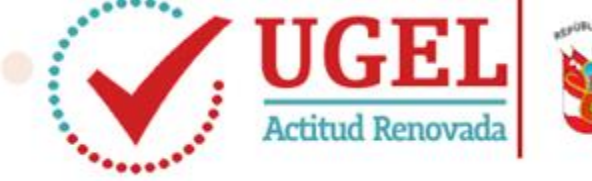

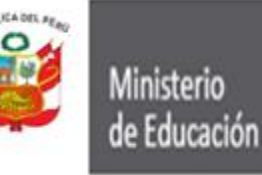

Unidad de Gestión Educativa Local Nº 07 Área de Supervisión y Gestión del Servicio Educativa

Iniciamos el cambio de Institución para proceder con la matrícula. Hacemos de su conocimiento que este proceso debe realizar en la Institución que indica la Resolución Jefatural la misma que debe contener el nivel que se requiera

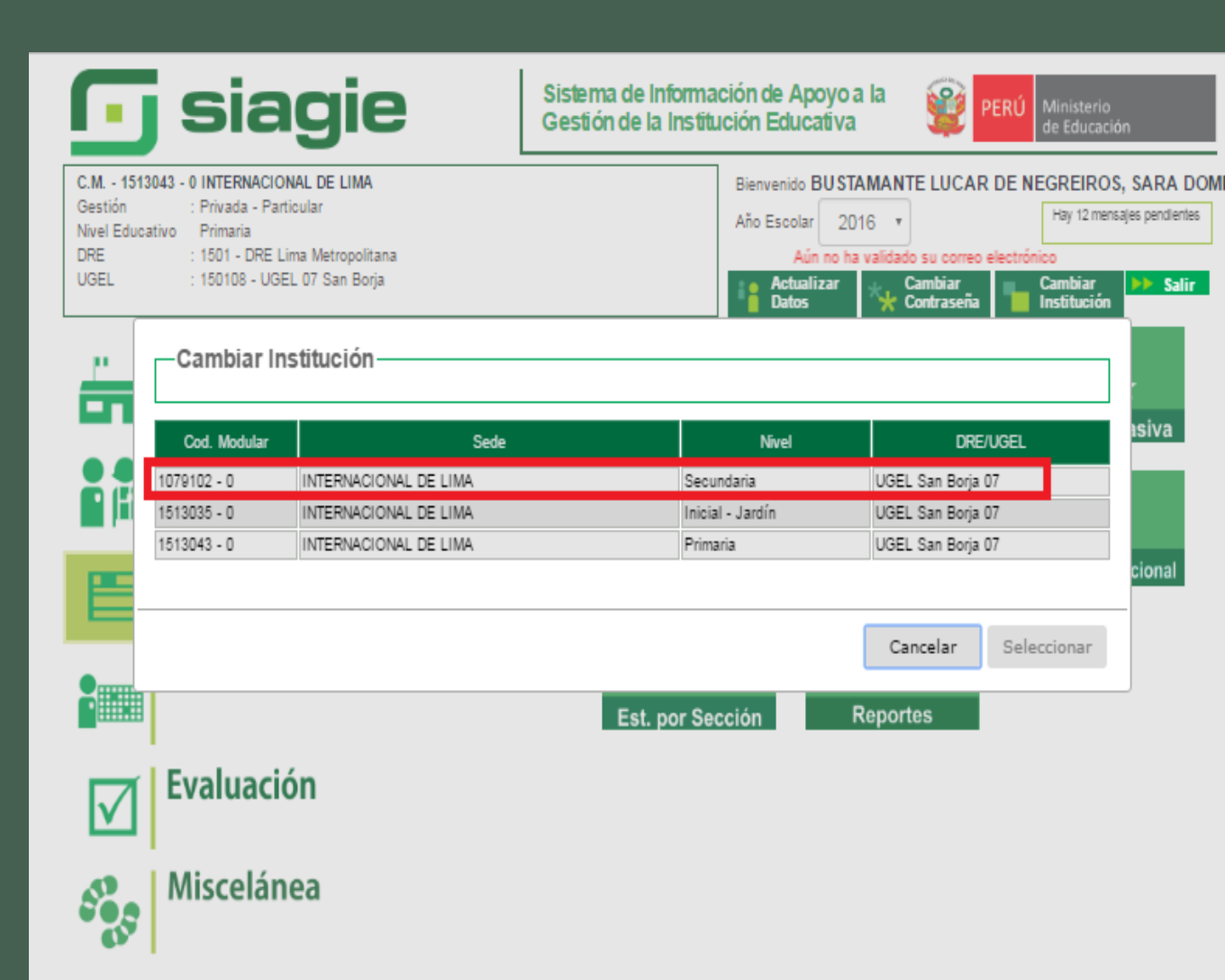

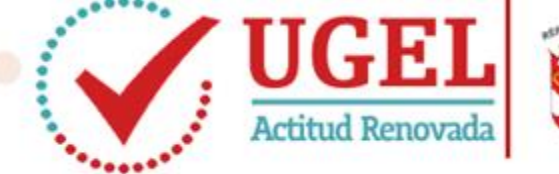

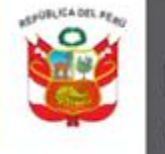

Ministerio de Educación Dirección Regional de Educación de Lima Metropolitana

Unidad de Gestión Educativa Local Nº 07 Área de Supervisión y Gestión del Servicio Educativa

#### Seguimos la ruta MATRICULA/MATRICULA INDIVIDUAL

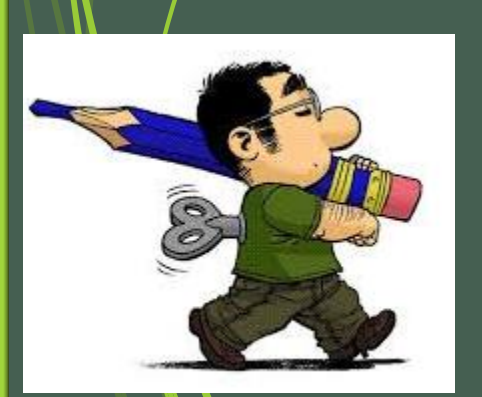

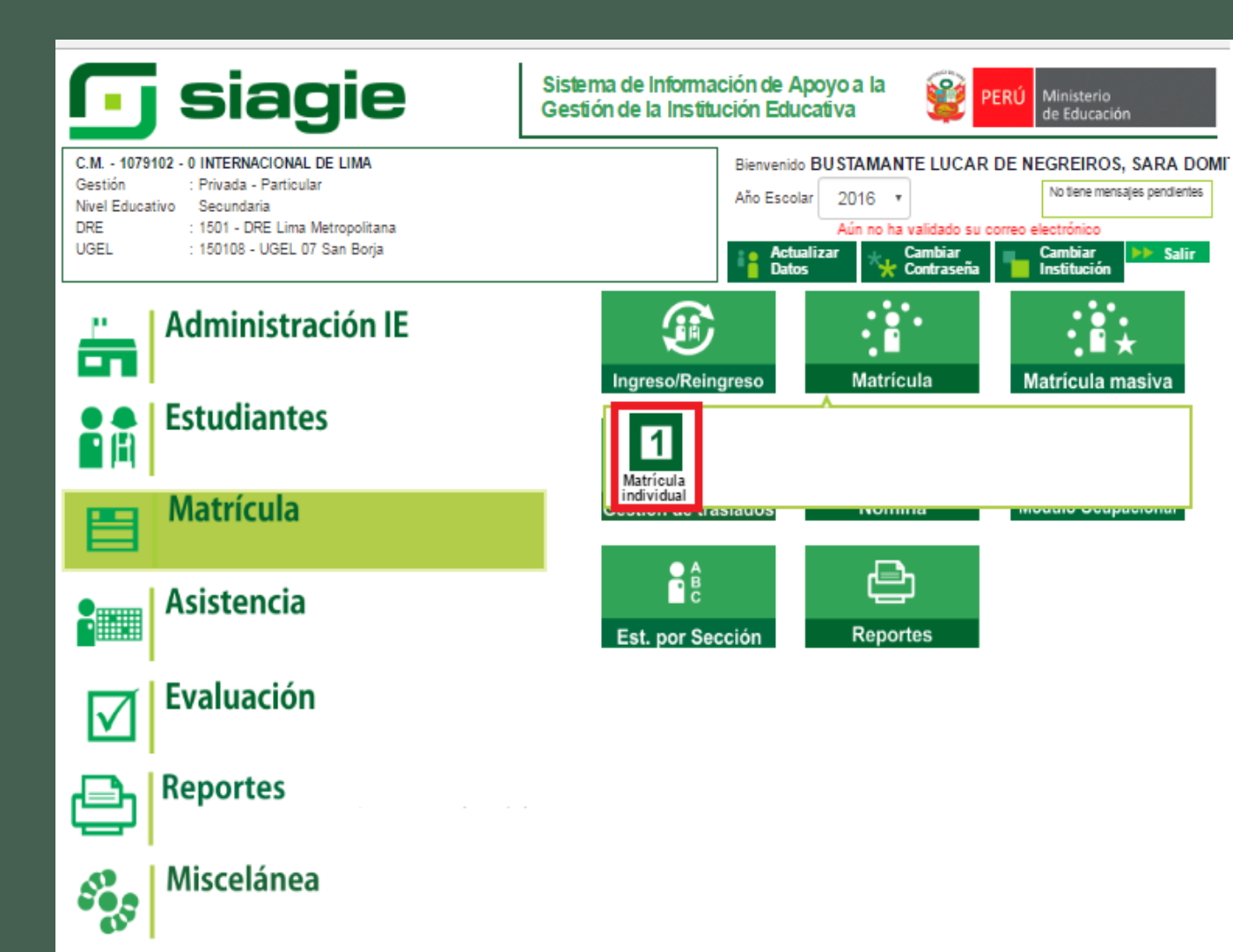

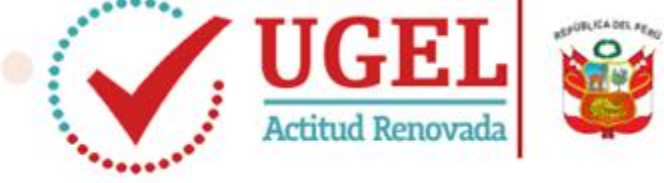

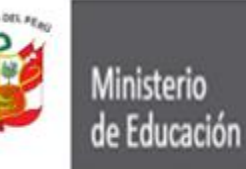

Unidad de Gestión Educativa Local Nº 07 Área de Supervisión y Gestión del Servicio Educativa

Digitamos el código de estudiante autogenerado por el sistema, y presionamos en ACEPTAR, para proceder

| C.M 1079102 - 0 I<br>Gestión :Priv<br>Nivel Educativo: Secu<br>DRE/UGEL :1501                                                                                                    | NTERNACIONAL DE LIMA<br>ada - Particular<br>undaria                                                                                                    | Año Escolar <b>2016</b><br>Usuario: BUSTAMANTE LUCAR DE NEGREIROS, SARA DOMITILA |
|----------------------------------------------------------------------------------------------------|----------------------------------------------------------------------------------------------------|----------------------------------------------------------------------------------|
| Matrícula >                                                                                                    | ¿Está seguro de registrar la matrícula del estudiante l                                                                                                    | MOLINA GOMEZ, MATEO?                                                             |
| Identificar<br>Indique el número de DNI del<br>estudiante a registrar o<br>actualizar su matrícula.<br>Si no cuenta con el número de                                                                                               | O № de DNI:                                                                                                    |                                                                                  |
| bin de estudiante, acuve la<br>búsqueda para buscar por<br>código de estudiante,<br>pasaporte, carné de extranjería<br>o apellidos y nombres del<br>estudiante.<br>Descargar Ficha Única de<br>Matrícula (Documento de<br>trabajo) | Image: Second second second | Ingrese hasta 14 letras y/o números                                              |

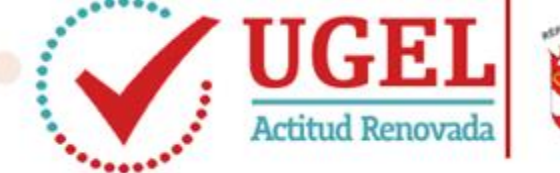

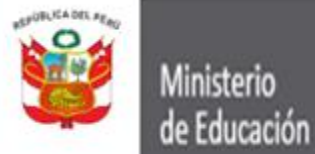

Unidad de Gestión Educativa Local Nº 07 Área de Supervisión y Gestión del Servicio Educativa

Llenamos los campos requeridos y en la parte señalada el nombre de la institución extranjera de procedencia. Finalmente grabamos

| C.M 1079102 -<br>Gestión :1<br>Nivel Educativo:<br>DRE/UGEL :1 | 0 INTERNACIONAL DE LIMA<br>Privada - Particular<br>Secundaria<br>1501 - DRE Lima Metropolitana/150108 - UGEL 07 San Borja                                                                                                    |
|----------------------------------------------------------------|----------------------------------------------------------------------------------------------------|
| 📔   Matrícula                                                  | > Matrícula Individual Atrás ? Ayuda                                                                                                    |
|                                                                | Matrícula                                                                                                    |
| Identificar                                                    | Adricular 2 Exoneración / Áreas a cargo 3 Constancia/Ficha - Matricula                                                                                                    |
| Matrícula > Registro                                           |                                                                                                    |
| Ingresar datos obligatorios.                                   | Estudiante: MOLINA GOMEZ, MATEO                                                                                                    |
|                                                                | Los datos del estudiante no fueron validados por RENIEC.<br>Datos de matrícula<br>Situación : INGRESANTE • Estado:<br>Grado : PRIMERO • Fecha Matrícula: 20/06/2016 • Calendario<br>Fecha Nacimiento : 01/03/2004<br>Sección : PRIMERO • Condición: GRATUITO • •<br>Datos del Apoderado<br>Apoderado : LUDEÑAS ROMAN MARIA DEL ROSAI • Parentesco: MADRE<br>¿Vive? : • Si • No • Vive con el estudiante<br>Datos Laborales del Estudiante<br>¿Trabaja? : • Si • No Condición: -Seleccione Condicion Labo • Horas Semanales: |
|                                                                | Datos de Procedencia del Estudiante<br>Tipo Procedencia : Colegio Extranjero v<br>Nombre de Colegio VTIFICIA BOLIVARIANA<br>Observación :                                                                                                    |

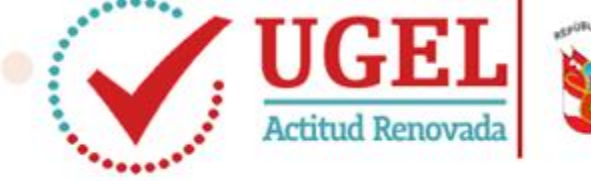

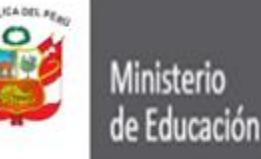

Unidad de Gestión Educativa Local Nº 07 Área de Supervisión y Gestión del Servicio Educativa

# GRACIAS POR SU ATENCION

siagie

# Sistema de Información de Apoyo a la Gestión de la Institución Educativa

# **UGEL 07**

Canal Tel. SIAGIE-UGEL07 : 015148800 – Anexo 1011

Correo Electrónico

: siagie@ugel07.gob.pe

## Elaboración del material

<u>SIAGIE</u>

🗸 Loayza Alama Giancarlo